## 公益教材補助申請 操作說明

網路平臺組

# 學校端申請填寫

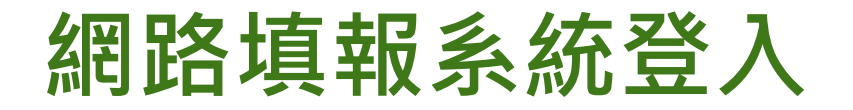

#### 首先利用帳號密碼登入網路填報系統。

| 國民小學及國民中學補救教學實施方案<br>107學年度網路填報系統 |
|-----------------------------------|
|                                   |

| 承辦人員登入<br>帳號: | - 填報系統注意事項                                                                                             |
|---------------|----------------------------------------------------------------------------------------------------|
| 密碼:           | <ul> <li>請確認帳號資訊是否正確(點選左方使用者選單內的查看帳號)。</li> <li>免將密碼設定與帳號相同。</li> <li>缺疫技報方式,結金期過作手冊「型量電子#1</li> </ul> |
| □ 記住我         | • 網頁瀏覽器【Google下載】(建議使用)                                                                                |
| 會員登入<br>網站導航  | <ul> <li>網頁瀏覽器【Firefox下載】(建議使用)</li> <li>100、101年網路填報系統</li> <li>102年網路填報系統</li> </ul>                 |
| 首頁            | <ul> <li>103年網路填報系統</li> </ul>                                                                         |
|               | <ul> <li>104年網路填報系統</li> <li>105年網路填報系統</li> <li>106學年網路填報系統</li> <li>107學年網路填報系統</li> </ul>           |

## 如何進入學校申請介面?

#### 登入後,點選左方選單【學校填報系統】

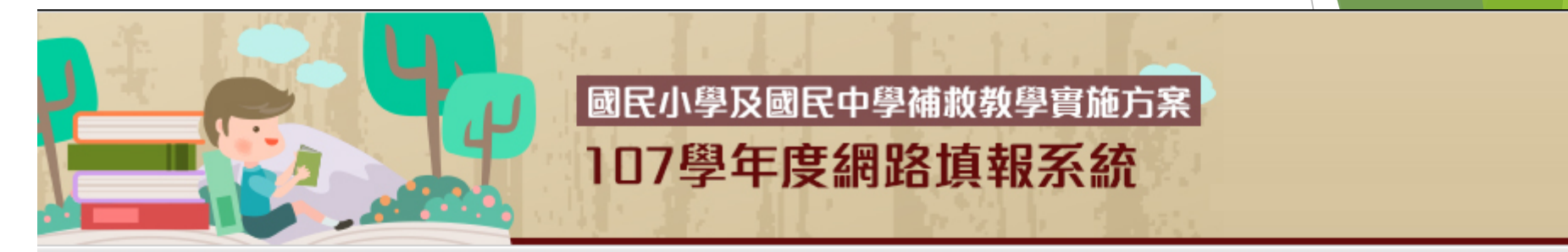

#### 使用者選單

| 管理區  |  |
|------|--|
| 查看帳號 |  |

- 編輯帳號
- 線上簡訊

登出

#### 網站導航

首頁

學校填報系統

職缺管理系統

#### **疽**截系統注意事項

- 諸確認帳號資訊是否正確(點選左方使用者選單內的查看帳號)。
- 諸避免將密碼設定與帳號相同。
- 若不熟悉填報方式,諸參閱操作手冊【點我下載】
- 網頁瀏覽器【Google下載】(建議使用) •
- 網頁瀏覽器 [Firefox下載] (建議使用)
- 00、101年網路填報条統
  - 条統
  - 条統
- 04年網路填報条統
- 105年網路填報条統
- 106學年網路填報系統
- 107學年網路填報系統

最新討論

## 如何進入教材申請介面?

或

#### > 點選左方選單學校填報系統底下的公益教材

▶ 點選畫面中央的前往填寫公益教材補助申請

#### 使用者選單 管理區 107學年配合要點修訂,系統調整如下: 查看帳號 自107學年起,學生身分類別調整為【原住民學生】【身心障礙學生】【外籍、大陸或港澳配偶子女】【低收入、中低收入戶或免納所 編輯帳號 計。 「開班情形」及「執行成果」之各期期別設定及填報期限,諸參見本頁下方。(「教育行動區試辦計畫」諸比照辦理,於本系統辦理関 • 學校基本資料及申請類型 公益團體数材補助申請 開班情形回報 **2**33 進行「公益團體教材補助申請」、「開班情形回 塡 報|及「執行成果回報|之前, 開研 情形 諸先完成「學校基本資料及申請類型」 前往填寫「公益團體教材補助申請」 $6-15 \sim 2$ 執行成果 (申請類型擇定後無法修改) 斟期 2018-06-15~20 (「教育行動區試辦計畫」請比照辦理,於本系統辦 五項指標 理開班以估算經費) 寒假 $2019-01-07 \sim 2$ 公益教材 前往填寫「學校基本資料及申請類型」 第二學期 2019-02-11 ~ 20 微缺管理系統 前往「開班情形

填報方式請參閱操作手冊【點我下載】

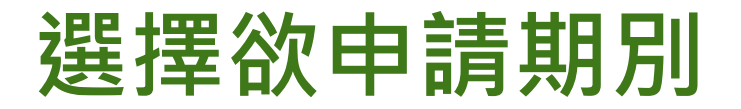

#### >選擇欲申請期別進入公益教材補助申請 填寫。

|   |              | 暑假       | Ĭ    |                | 第一學期 | Ĭ      | 寒假        | Ì   | đe<br>V | <b>第二學</b> 類 | 阴        |      |      |      |
|---|--------------|----------|------|----------------|------|--------|-----------|-----|---------|--------------|----------|------|------|------|
|   |              |          |      |                | 1    | 07學年暑個 | 民公益團體数材   | 数材需 | 絿表      |              |          |      |      |      |
|   | 【教師】教材需求表    |          |      |                |      |        | 🐣 填寫      | ;   |         | <b>A</b>     |          | Δ    | Δ    |      |
|   | 【學生】数材需求表    |          |      |                |      |        | 🐉 填寫      | ;   |         |              | <u>^</u> | Δ    | Δ    |      |
|   |              |          |      |                |      |        |           |     |         |              |          |      |      |      |
|   | ٢            | 新增申      | 諸資料  | <b>-</b>       | 送出申請 |        |           |     |         |              |          |      |      |      |
|   |              |          |      |                |      |        |           |     |         |              |          | 暑假   | 補助申請 | 資料列表 |
|   |              |          |      |                | 完成現職 | 散8小時或非 | 3.118小時研習 | 資料  | 主記      |              |          | 取得公益 | 回體教材 | 研習資料 |
| ] | 項次           | 教師<br>姓名 | 身分證號 | 合格<br>教師<br>資格 | 研習日期 | 辦理單位   | 研習證明字號    | 階段  | 科目      | 時數           | 研習日期     | 辦理單位 | 研習證明 | 明字號  |
|   | 無公益團體教材 補助申請 |          |      |                |      |        |           |     |         |              |          |      |      |      |

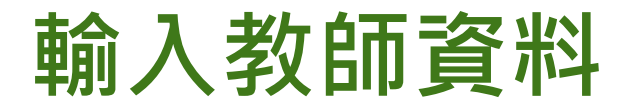

#### 點選新增按鈕,新增欲申請教材之 教師資料。

|              | 暑假       |      |                | 第一學期 |        | 寒假       |     | 1  | <b>第二學</b> 期 | Я    |      |       |    |
|--------------|----------|------|----------------|------|--------|----------|-----|----|--------------|------|------|-------|----|
|              |          |      |                | 1    | 07學年暑假 | 民公益團體教材  | 数材需 | 就表 |              |      |      |       |    |
|              |          | 【教師】 | 数材需            | 抹    |        | 🤱 填寫     | ;   |    | 4            | Δ Δ  |      | Δ     |    |
|              |          | 【學生】 | Set.           |      |        | 👌 填寫     | ;   |    |              | Δ    | Δ    | Δ     |    |
|              |          |      | 4              |      |        |          |     |    |              |      |      |       | -  |
|              | 新增申      | 諸資料  | <b>-</b>       | 送出申請 |        |          |     |    |              |      |      |       |    |
|              |          |      |                |      |        |          |     |    |              |      | 暑假   | 補助申請習 | 斜列 |
|              |          |      |                | 完成現職 | 数8小時或非 | 現職18小時研習 | 資料  | 註記 |              |      | 取得公益 | 團體教林  | 習資 |
| 項次           | 教師<br>姓名 | 身分證號 | 合格<br>教師<br>資格 | 研習日期 | 辦理單位   | 研習證明字號   | 階段  | 科目 | 時數           | 研習日期 | 辦理單位 | 研習證明  | 字號 |
| 無公益團體教材 補助申請 |          |      |                |      |        |          |     |    |              |      |      |       |    |

## 新增教師資料

### ▶ 填寫資料如下:

\*教師姓名

(下拉選單選擇授課教師列表資料)

- \*完成補救教學研習資料 \*完成公益教材研習資料 \*申請教材科目 (與研習科目同步)
- \*申請教材年級與數量

完成點選新增。

\*所有項目皆為必填選項(研習資料註記須至少有第一筆資料才能建檔) 若列表中無所需教師或欲修改教師基本資料,請至【授課教師列表】新增或修改。

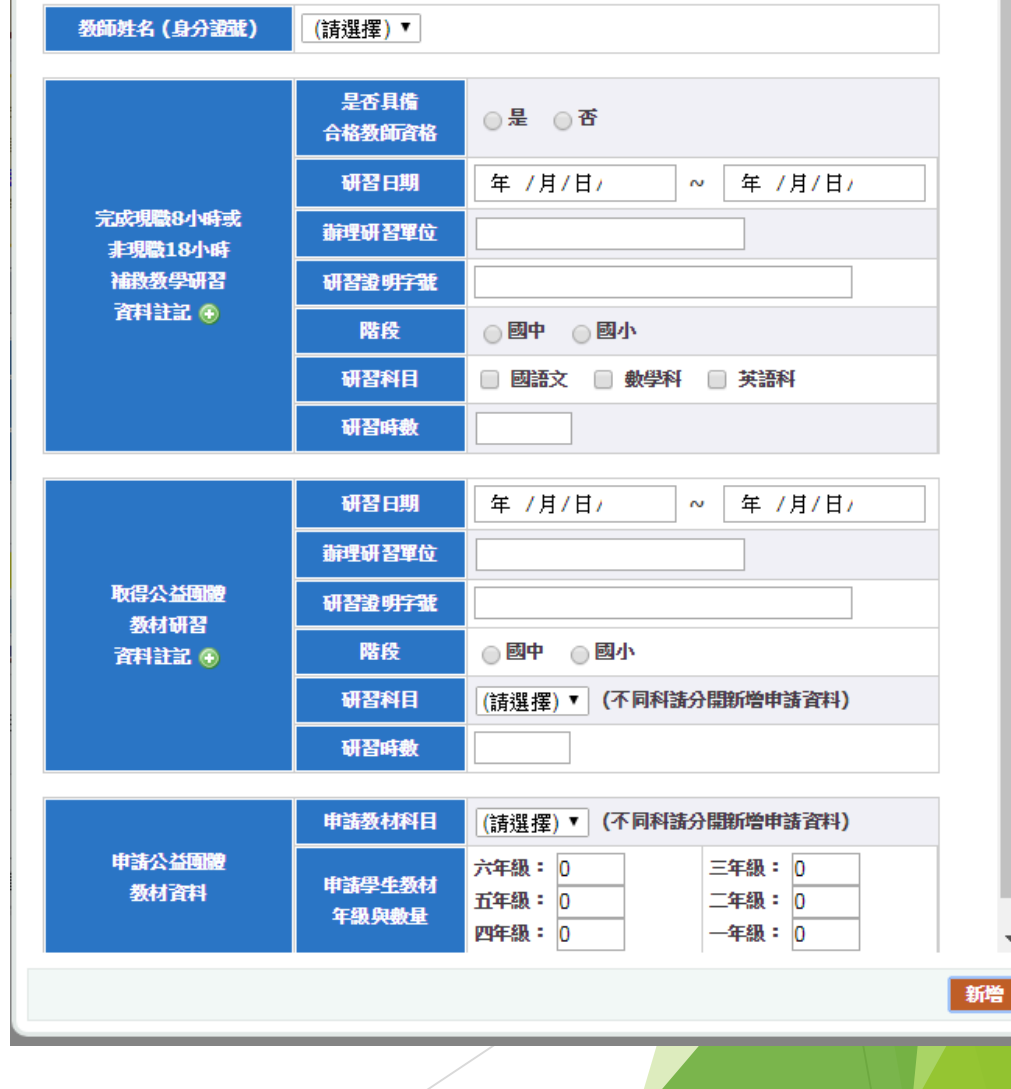

8

Х

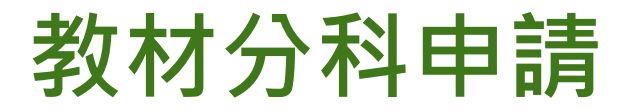

#### 單一教師至多可申請三科教材,研習 資訊及申請教材內容必須分科填寫。

| 5   | 暑假                           | 第一            | 學期         | 寒假        | 第二學類                   | Я             |             |     |             |    |                   |     |  |
|-----|------------------------------|---------------|------------|-----------|------------------------|---------------|-------------|-----|-------------|----|-------------------|-----|--|
|     |                              |               |            |           |                        |               |             |     |             |    |                   |     |  |
|     | 106學年 暑假公益教材補助申請列表           |               |            |           |                        |               |             |     |             |    |                   |     |  |
| 項次  | 粉師姓名                         | 自分语题          | 完成研習       | 辦理研習留位    | 研習證明字號                 | 研習科目          | 31日 5日23店去街 |     | 申請教材內容      |    | 編輯/刪除             |     |  |
|     | axenst d                     | 53 0 1 22 102 | (年-月-日)    | MP도에 답부I또 | 01892011700            | 31811H 318.12 |             | 科目  | 科目 年級       |    | 1948+14 (10121~1× |     |  |
| 1   |                              | V220780195    | 2016-01-22 | 國小        | 府教學字第 <mark>1</mark> ( | 國語文           | 4           | 國語文 | 國小二年級       | 編輯 | 刪除                | 未送審 |  |
| 2   | 吳                            |               | 2016-01-23 | 國小        | 府教學字第1(                | 國語文           | 9           | 國語文 | 國小四年級,國小五年級 | 編輯 | 刪除                | 未送審 |  |
| 3   | 吳                            | 15224741000   | 2016-01-24 | 國小        | 府教學字第1(                | 數學科           | 9           | 數學科 | 國小四年級,國小五年級 | 編輯 | 刪除                | 未送審 |  |
| 4   |                              |               | 2016-01-24 | 國小        | 府教學字第1(                | 國語文           | 9           | 國語文 | 國小六年級       | 編輯 | 刪除                | 未送審 |  |
| 5   |                              |               | 2016-01-23 | 國小        | 府教學字第 <mark>1</mark> ( | 國語文           | 9           | 國語文 | 國小三年級       | 編輯 | 刪除                | 未送審 |  |
| 6   |                              |               | 2016-01-24 | 國小        | 府教學字第1(                | 數學科           | 9           | 數學科 | 國小三年級       | 編輯 | 刪除                | 未送審 |  |
| ③ 新 | ● 新增 填寫【教師】数材需求表 填寫【學生】数材需求表 |               |            |           |                        |               |             |     |             |    |                   |     |  |

送出申請

列印【教師】教材需求表 列印

列印【學生】教材需求表

#### 填寫教師教材需求表

#### 點選填寫教師教材需求表,進入填寫 畫面。

|           | 暑假             |        |                | 第一學期 |        | 寒假       |     | 3    | <b>制二學</b> 類 | Я    |      |         |     |    |   |
|-----------|----------------|--------|----------------|------|--------|----------|-----|------|--------------|------|------|---------|-----|----|---|
|           |                |        |                | 1    | 07學年暑個 | 员公益面體数材  | 数材需 | isk≢ |              |      |      |         |     |    |   |
| 【数師】数材需求表 |                |        |                |      |        | 🚴 填寫     |     |      |              |      | Δ    |         |     |    |   |
|           |                | 【學生】 都 | 数材需:           | 求表   |        | 🐉 填寫     | ;   |      | 4            | î.   | Δ    | Δ       |     |    |   |
|           |                |        |                |      |        |          |     |      |              |      |      |         |     |    |   |
| 0         | 新增申            | 諸資料    | <b>-</b>       | 送出申請 |        |          |     |      |              |      |      |         |     |    |   |
|           |                |        |                |      |        |          |     |      |              |      | 暑假   | 補助申請資料列 | 扆   |    |   |
|           |                |        |                | 完成現  | 散8小時或非 | 詞職18小時研習 | 資料  | 主記   |              |      | 取得公益 | 團體数材研習資 | 諸註稱 |    |   |
| 項次        | 教師<br>姓名       | 身分證號   | 合格<br>教師<br>資格 | 研習日期 | 辦理單位   | 研習證明字號   | 階段  | 科目   | 時數           | 研習日期 | 辦理單位 | 研習證明字號  | 階段  | 科目 | 時 |
|           | 無公益團體教材 補助申請資料 |        |                |      |        |          |     |      |              |      |      |         |     |    |   |

#### 以勾選方式選擇教師教材 以勾選方式選擇欲使用之教師教材, 完成後,儲存。 辦理補救数學使用民間数材清冊 106學年 暑假 教師教材宙際需求填列 有使用該教材 項次 永齡/博幼 科目 教材名稱 進行補救教學者請打勾 國小數學四則運算課本 一年級 1 博幼 數學 國小數學四則運算課本\_二年級 2 博幼 數學 3 書泉出版社 數學 専門用來打好四則運算基礎的數學課本《第三級》 永齡 數學 玩魔術第12回A冊學生版 75 永齡 數學 76 玩魔術第12回B冊學生版 儲存 11

### 教師教材無法重複申請

#### 已申請過的教師教材,則在之後期別 無法重複申請。

▶教材呈現「已申請過」,無法勾選。

|    | →     |    |                        |                      |  |  |  |  |  |  |  |  |
|----|-------|----|------------------------|----------------------|--|--|--|--|--|--|--|--|
| 項次 | 永齡/博幼 | 科目 | 教材名稱                   | 有使用該教材<br>進行補救教學者請打勾 |  |  |  |  |  |  |  |  |
| 1  | 博幼    | 數學 | 國小數學四則運算課本_一年級         | 已申請過                 |  |  |  |  |  |  |  |  |
| 2  | 博幼    | 數學 | 國小數學四則運算課本_二年級         |                      |  |  |  |  |  |  |  |  |
| 3  | 書泉出版社 | 數學 | 專門用來打好四則運算基礎的數學課本《第三級》 | 已申請過                 |  |  |  |  |  |  |  |  |
| 4  | 書泉出版社 | 數學 | 專門用來打好四則運算基礎的數學課本《第四級》 |                      |  |  |  |  |  |  |  |  |
| 5  | 書泉出版社 | 數學 | 專門用來打好四則運算基礎的數學課本《第五級》 | 已申請過                 |  |  |  |  |  |  |  |  |

#### 填寫學生教材需求表

#### 點選填寫學生教材需求表,進入填寫 畫面。

|    | 暑假                  |      |                | 第一學期 |        | 寒假       | ſ  | ŝ  | <b>第二學</b> 期 | Я    |                   |         |     |    |   |
|----|---------------------|------|----------------|------|--------|----------|----|----|--------------|------|-------------------|---------|-----|----|---|
|    | 107學年暑假公益團體数材 数材需求表 |      |                |      |        |          |    |    |              |      |                   |         |     |    |   |
|    |                     | 【数師】 | 数材需。           | 求表   |        | 🔒 填寫     |    |    |              |      | <u>A</u> <u>A</u> |         |     |    |   |
|    | 【學生】教材需求表           |      |                |      |        | 🐉 填寫     |    |    |              |      | Δ                 | Δ       |     |    |   |
|    |                     |      |                |      |        |          |    |    |              |      |                   |         |     |    |   |
| ٢  | 新增申                 | 講資料  | <b></b>        | 送出申請 |        |          |    |    |              |      |                   |         |     |    |   |
|    |                     |      |                |      |        |          |    |    |              |      | 暑假                | 補助申請資料列 | 帳   |    |   |
|    |                     |      |                | 完成現職 | 裁8小時或非 | 現職18小時研習 | 資料 | 主記 |              |      | 取得公益              | 團體教材研習習 | 诸结料 |    |   |
| 項次 | 教師<br>姓名            | 身分證號 | 合格<br>教師<br>資格 | 研習日期 | 辦理單位   | 研習證明字號   | 階段 | 科目 | 時數           | 研習日期 | 辦理單位              | 研習證明字號  | 階段  | 科目 | 時 |
|    |                     |      |                |      |        |          |    |    |              |      | 無公益團              | 體教材補助申  | 清資料 |    |   |

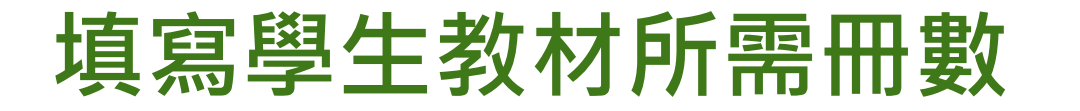

#### 填寫學生教材所需冊數,完成後,儲存。

|      | 新理補救教學使用民間数材清冊 106學年 第一學期 學生数材 <del>宜際需求</del> 填列 |    |                        |         |  |  |  |  |  |  |  |  |  |
|------|---------------------------------------------------|----|------------------------|---------|--|--|--|--|--|--|--|--|--|
| 宿奉   | ふ 総/曲 4-5                                         |    | 學生教材套數                 |         |  |  |  |  |  |  |  |  |  |
| *复-人 | 21、國211号40                                        | 科目 | 教材名稱                   | 所需冊數(冊) |  |  |  |  |  |  |  |  |  |
| 1    | 博幼                                                | 數學 | 國小數學四則運算課本_一年級         | 10      |  |  |  |  |  |  |  |  |  |
| 2    | 博幼                                                | 數學 | 國小數學四則運算課本_二年級         | 0       |  |  |  |  |  |  |  |  |  |
| 3    | 書泉出版社                                             | 數學 | 專門用來打好四則運算基礎的數學課本《第三級》 | 0       |  |  |  |  |  |  |  |  |  |
| 4    | 書泉出版社                                             | 數學 | 專門用來打好四則運算基礎的數學課本《第四級》 | 0       |  |  |  |  |  |  |  |  |  |

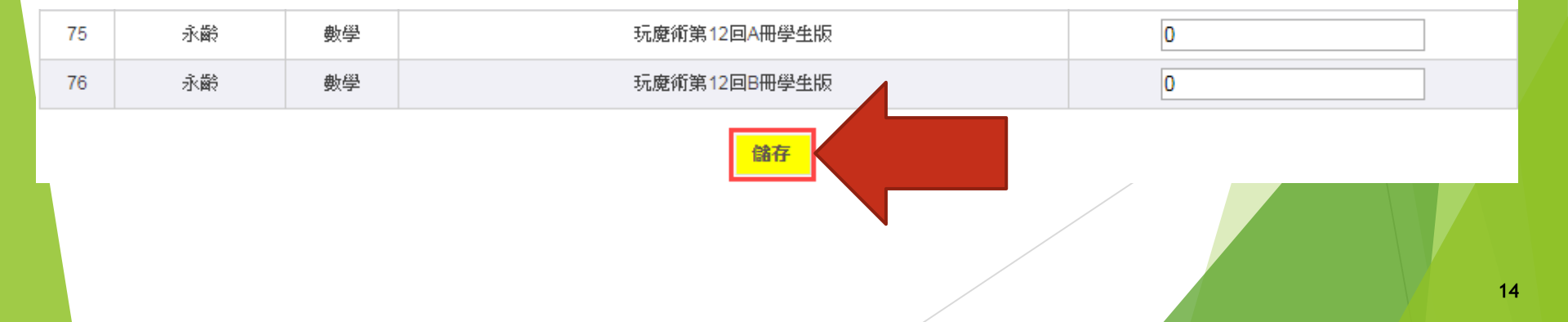

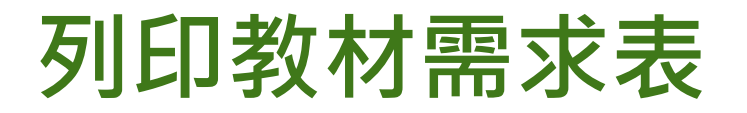

#### 填寫完畢可列印教材需求表,進行校 內核章。

| 107學年暑假公益團體数材 数材需求表 |      |      |         |   |  |  |  |  |  |  |  |
|---------------------|------|------|---------|---|--|--|--|--|--|--|--|
| 【教師】教材需求表           | 🚨 填寫 | 🔒 列印 | ▲ 上傳核章檔 | Δ |  |  |  |  |  |  |  |
| 【學生】教材需求表           | 🐉 填寫 | 🔒 列印 | ▲ 上傳核章檔 | Δ |  |  |  |  |  |  |  |

| 列  | IE | 口木 | 當示意圖     | -  | 辦理補救教學 使用公益團體教材補助清<br>107學年 暑假 教師教材實際需求項列 | Ħ    |                      | ] |    |
|----|----|----|----------|----|-------------------------------------------|------|----------------------|---|----|
|    |    | 項次 | 永齢/博幼    | 科目 | 教材名稱                                      | 適用年級 | 有使用該教材<br>進行補救教學者請打勾 |   |    |
|    | 数師 | 1  | 博幼(普羅印刷) | 數學 | 國小數學四則運算課本_一年級                            | 1    | V                    | ] |    |
| 項次 | 姓名 | 2  | 博幼(普羅印刷) | 數學 | 國小數學四則運算課本_一年級詳解                          | 1    | V                    | 數 | 科目 |
|    |    | 3  | 博幼(普羅印刷) | 數學 | 國小數學四則運算課本_二年級                            | 2    |                      |   |    |
|    |    | 4  | 博幼(普羅印刷) | 數學 | 國小數學四則運算課本_二年級詳解                          | 2    |                      | ] |    |
|    |    | 59 | 永齢       | 數學 | 玩魔術第12回B冊教師版                              | 6    |                      |   |    |
|    |    |    |          |    |                                           |      |                      |   |    |
|    |    |    | 學校承辦人員   |    | 處室主管                                      |      | 學校校長                 |   |    |
|    |    |    |          |    |                                           |      |                      |   |    |

15

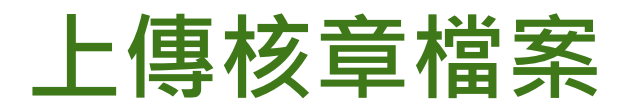

#### 完成校內核章,請掃描後上傳,必須 完成上傳,才可送審。

| 107學年暑假公益團體数材数材需求表 |      |         |         |   |  |  |  |  |  |
|--------------------|------|---------|---------|---|--|--|--|--|--|
| 【教師】教材需求表          | 🚨 填寫 | 🔒 列印    | ▲ 上傳核章檔 | Δ |  |  |  |  |  |
| 【學生】数材需求表          | 🐉 填寫 | 🗎 ग्रीध | ▲ 上傳核章檔 | Δ |  |  |  |  |  |

| ③ 新增申請資料                              |          |      |                       |      |      |        |    |                |    |      |      |        |    |    |
|---------------------------------------|----------|------|-----------------------|------|------|--------|----|----------------|----|------|------|--------|----|----|
| · · · · · · · · · · · · · · · · · · · |          |      |                       |      |      |        |    |                |    |      |      |        |    |    |
| 項次 教師<br>姓名                           |          | 身分證號 | 完成現職8小時或非現職18小時研習資料註記 |      |      |        |    | 取得公益團體教材研習資料註記 |    |      |      |        |    |    |
|                                       | 教師<br>姓名 |      | 合格<br>教師<br>資格        | 研習日期 | 辦理單位 | 研習證明字號 | 階段 | 科目             | 時數 | 研習日期 | 辦理單位 | 研習證明字號 | 階段 | 科目 |

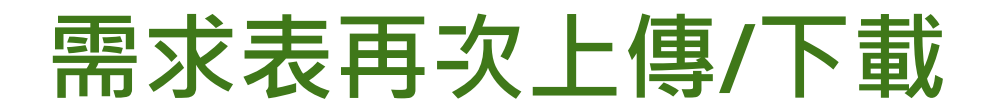

#### 需求表如有調整,可重新列印核章上 傳,亦可下載觀看。

| 107學年暑假公益團體数材 数材需求表 |      |      |           |  |      |  |  |  |
|---------------------|------|------|-----------|--|------|--|--|--|
| 【教師】教材需求表           | 🚨 填寫 | 🗎 列印 | ▲ 再次上傳核章檔 |  | ↓ 下載 |  |  |  |
| 【學生】数材需求表           | 🐉 填寫 | 🗎 列印 | ▲ 再次上傳核章檔 |  | ↓ 下載 |  |  |  |

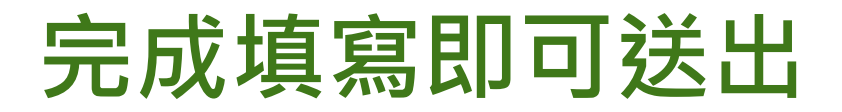

#### 完成所有資料,即可送出申請。

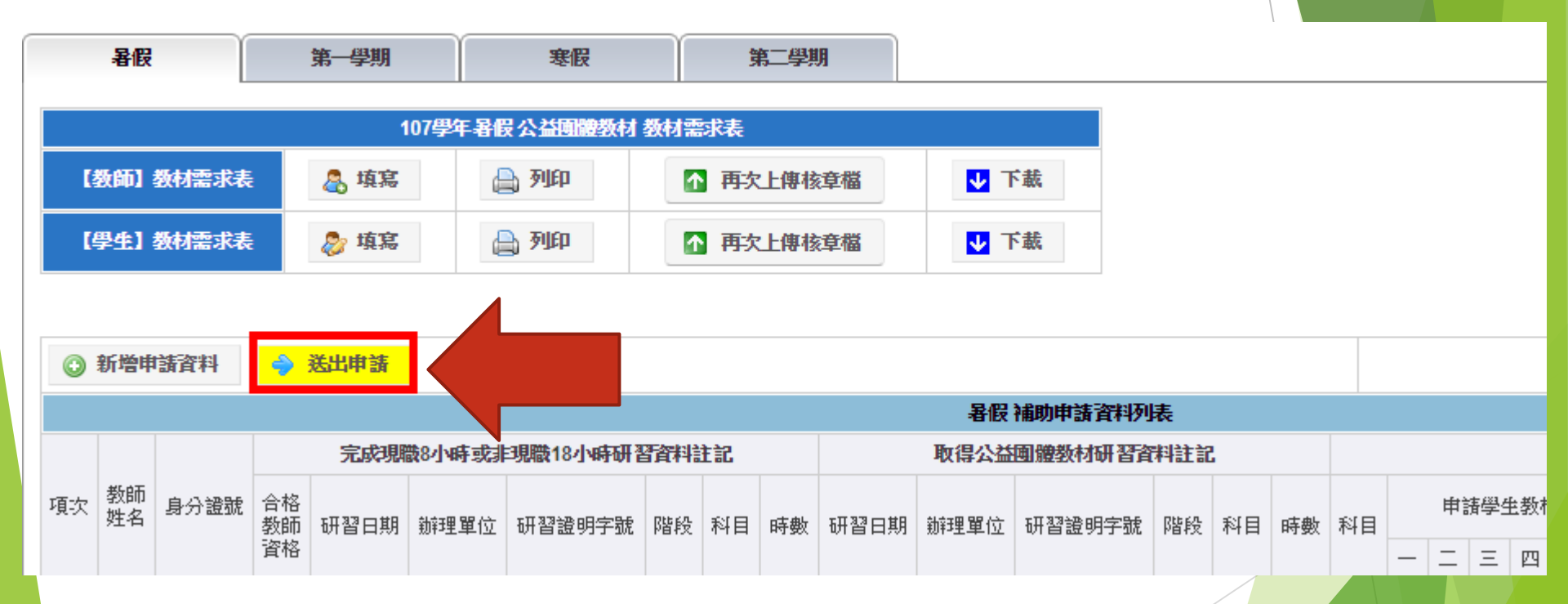

## 如未填寫教師或學生教材需求表 則無法送出申請

#### 請務必記得填寫教師及學生教材需求表後 再送出申請。

教材需求表未填寫不可送出!

Ok

X

# Thanks~